## 地図の見かたと操作を覚えよう

## 地図を傾けるには(3D調整)

スタンダードマップ、ドライビングマップ、都市高マップの傾きを切り替えることができます。 (11/32~33ページ)

方位マーク(💽)にタッチ する。

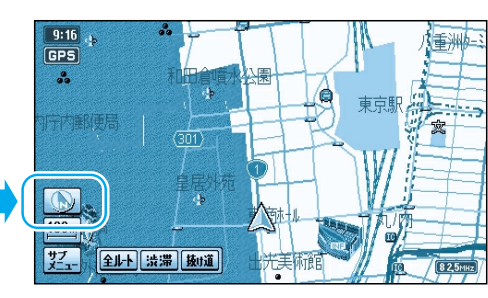

3D調整にタッチする。

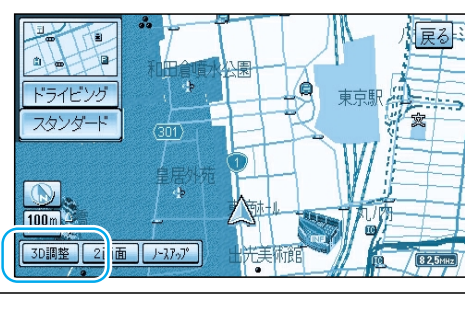

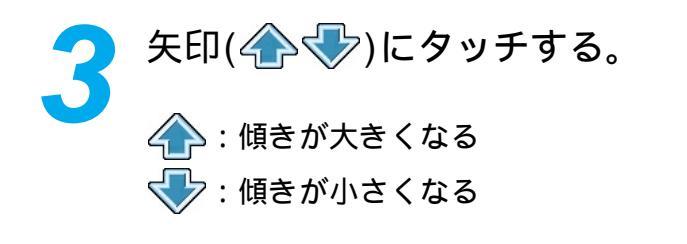

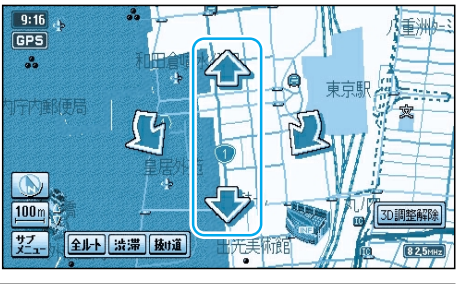

調整が終わったら、 3D調整解除にタッチする。 調整を終了します。

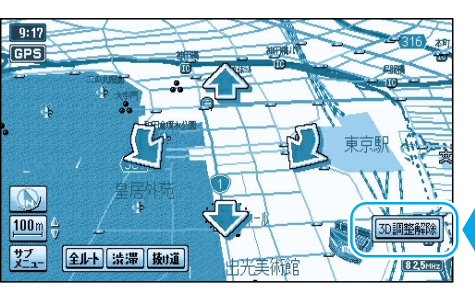

**L**At

GPS

**50**m 

全ルト 渋滞 扱道

## お知らせ

ドライビングバーチャルシティマップのときは、ビル が立体的に表示されます。(縮尺:10m~100m) サテライトマップを傾けることはできません。

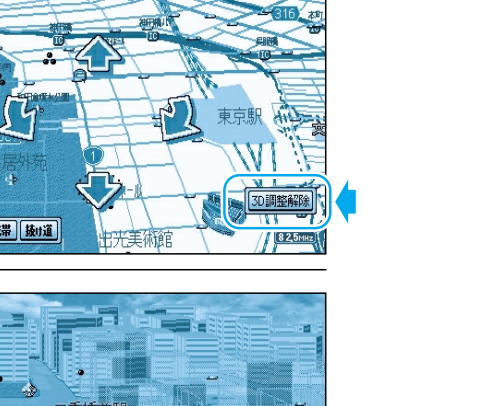

82,5MHz

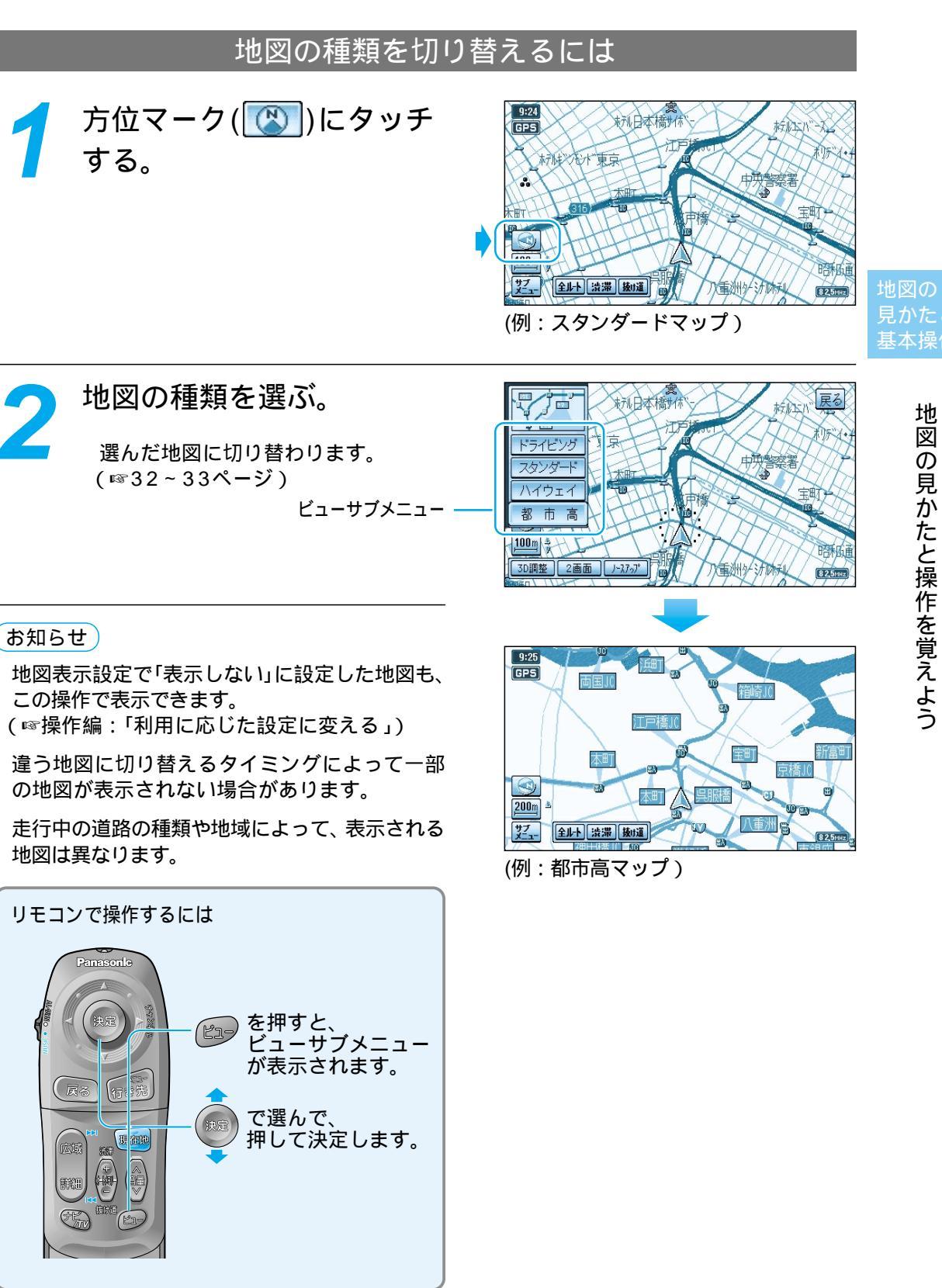

## 28

29